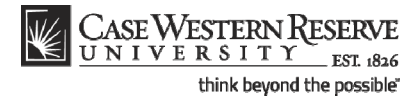

## Viewing My Teaching Schedule

### Concept

This topic reviews the teaching schedule that appears in the Faculty Center.

**My Teaching Schedule** displays the classes that you are currently teaching. The current semester's classes are displayed when the Faculty Center is accessed; however, the **Change Term** button provides the ability to look at an upcoming or previous semester. The teaching schedule can be viewed at the semester level and at the weekly level.

Basic information shown for each class includes:

- Course identification
- Class number
- Class title
- Days/Times the class is offered
- Assigned room for the class
- The beginning and end dates for the class
- The number of students enrolled

#### Procedure

Begin by logging in to the SIS at *case.edu/sis* with your CWRU Network ID and password.

| CASE WESTERN I<br>UNIVERSITY                                                                                                    | ESERVE<br>ESL 1826                                                                                                    |                                                                                                    |                                                                                                    |                                                                                                    | Home | Add to Favorites | Sign out |
|----------------------------------------------------------------------------------------------------|----------------------------------------------------------------------------------------------------|----------------------------------------------------------------------------------------------------|----------------------------------------------------------------------------------------------------|----------------------------------------------------------------------------------------------------|------|------------------|----------|
| rites Main Menu                                                                                                    |                                                                                                    |                                                                                                    |                                                                                                    |                                                                                                    |      |                  |          |
|                                                                                                    |                                                                                                    |                                                                                                    |                                                                                                    |                                                                                                    |      |                  | Help     |
| nepage                                                                                                    |                                                                                                    |                                                                                                    |                                                                                                    |                                                                                                    | 8 8  |                  |          |
| atty Professor                                                                                                    |                                                                                                    | ID:                                                                                                    | 9998888                                                                                                    |                                                                                                    |      |                  |          |
| Faculty Cente                                                                                                    | r                                                                                                    | Advisor Center                                                                                                    | Search                                                                                                    | )                                                                                                    |      |                  |          |
| my schedule                                                                                                    | permission                                                                                                    | requests class rost                                                                                                    | er grade roster                                                                                                    | Ī                                                                                                    |      |                  |          |
| aculty Center                                                                                                    |                                                                                                    |                                                                                                    |                                                                                                    |                                                                                                    |      |                  |          |
| ly Schedule                                                                                                    |                                                                                                    |                                                                                                    |                                                                                                    |                                                                                                    |      |                  |          |
| ny ochedule                                                                                                    |                                                                                                    |                                                                                                    |                                                                                                    |                                                                                                    |      |                  |          |
|                                                                                                    |                                                                                                    |                                                                                                    |                                                                                                    |                                                                                                    |      |                  |          |
|                                                                                                    |                                                                                                    |                                                                                                    | My Evons Co                                                                                                    | hedule                                                                                                    |      |                  |          |
| all 2011   Case Wes                                                                                                    | tern Reserve U                                                                                                    | Iniv change term                                                                                                    | My Exam Sc                                                                                                    |                                                                                                    | .    |                  |          |
| all 2011   Case Wes                                                                                                    | tern Reserve U                                                                                                    | Iniv change term                                                                                                    | My Exam Sc                                                                                                    |                                                                                                    | ]    |                  |          |
| all 2011   Case Wes                                                                                                    | tern Reserve U                                                                                                    | Iniv <u>change term</u>                                                                                                    | d Classes Only                                                                                                    |                                                                                                    | J    |                  |          |
| all 2011   Case Wes                                                                                                    | tern Reserve U                                                                                                    | Iniv change term                                                                                                    | d Classes Only                                                                                                    | <u> </u>                                                                                                    | J    |                  |          |
| all 2011   Case Wes<br>elect display option:<br>Icon Legend:                                                                                                    | tern Reserve U<br>Show All ﷺ دان                                                                                                    | Iniv <u>change term</u><br>Classes O Show Enrolle                                                                                                    | d Classes Only<br>Grade Roster                                                                                                    |                                                                                                    |      |                  |          |
| all 2011   Case Wes<br>elect display option:<br>Icon Legend:<br>My Teaching Sched                                                                                                    | itern Reserve U<br>Show All<br>ش Ci:<br>الاله > Fall 2011                                                                                                    | Iniv <u>change term</u><br>IClasses O Show Enrolle<br>ass Roster<br>> Case Western Reserve                                                                                                    | d Classes Only<br>Grade Roster<br>Univ                                                                                                    |                                                                                                    |      |                  |          |
| all 2011   Case Wes<br>lect display option:<br>Icon Legend:<br>My Teaching Sched<br>Class Clas                                                                                                    | ttern Reserve U<br>ک Show All<br>ک Ci:<br>الالا > Fall 2011<br>s Title                                                                                                    | Iniv change term Classes Show Enrolle ass Roster Case Western Reserve Enrolled Days & Times                                                                                                    | d Classes Only<br>Grade Roster<br>Univ<br>Room (Capacity)                                                                                            | Class Dates                                                                                                    |      |                  |          |
| All 2011   Case Wes<br>Alect display option:<br>Icon Legend:<br>My Teaching Sched<br>Class Class<br>NTRN 371-<br>109 (Res<br>(6388)                                                                                                    | Show All     Show All     C:     The state state  | Iniv change term<br>Classes Show Enrolle<br>ass Roster<br>> Case Western Reserve<br>Enrolled Days & Times<br>0 TBA                                                                                                    | d Classes Only<br>Grade Roster<br>Univ<br>Room (Capacity)<br>To Be Announced (999)                                                                   | Elass Dates<br>Aug 29, 2011-<br>Dec 9, 2011                                                                                                    |      |                  |          |
| All 2011   Case Wes<br>Alect display option:<br>Icon Legend:<br>My Teaching Sched<br>Class Clas<br>NTRN 371-<br>(Gas)<br>NTRN 392-<br>100 Expe<br>(G312)                                                                                                    | Show All     Show All     All     Clu     STitle     Classes     Classes     Clases     Clases     Classes     Clases     Classes     Classes     | Iniv change term Classes Show Enrolle ass Roster > Case Western Reserve Enrolled Days & Times 0 TEA 0 TEA                                                                                                    | d Classes Only<br>Grade Roster<br>Univ<br>Room (Capacity)<br>To Be Announced (999)<br>To Be Announced (999)                                          | ##           Class Dates           Aug 29, 2011-           Dec 9, 2011           Aug 29, 2011-           Dec 9, 2011           Dec 9, 2011                                                                                                    |      |                  |          |
| All 2011   Case Wes<br>Alect display option:<br>Icon Legend:<br>My Teaching Sched<br>(Class Class<br>NTRN 327-<br>(638)<br>NTRN 398-<br>108<br>(6375)<br>Seni<br>108<br>Expe<br>(6375)<br>Expe                                                                                                    | Show All     Show All      | Iniv change term Classes O Show Enrolle ass Roster > Case Western Reserve Enrolled Days & Times 0 TBA 0 TBA 0 TBA 0 TBA                                                                                                    | d Classes Only<br>Classes Only<br>Grade Roster<br>Univ<br>Room (Capacity)<br>To Be Announced (999)<br>To Be Announced (999)                          | ##           Class Dates           Aug 29, 2011-           Dec 9, 2011           Dec 9, 2011-           Dec 9, 2011-           Dec 9, 2011-           Dec 9, 2011-           Dec 9, 2011-                                                                                                    |      |                  |          |
| All 2011   Case Wes<br>All 2011   Case Wes<br>All 2011   Case Wes<br>Icon Legend:<br>Icon Legend:<br>ICon Legend:<br>ICon Legend:<br>ICon Legend:<br>Icon Legend:<br>Icon Lege | Show All     Show All     Cl.     Cl.     Show All     Cl.     Cl.     Cl | Iniv     Change term       Classes     O Show Enrolle       ass Roster     > Case Western Reserve       Forotled Days & Times     0       TBA     0       0     TBA       0     TBA       0     TBA       24     Tu 12:30PM - 2:30PM | d Classes Only<br>Grade Roster<br>Univ<br>Room (Capacity)<br>To Be Announced (999)<br>To Be Announced (999)<br>To Be Announced (999)<br>NOA 300 (30) | III           Class Dates           Aug 29, 2011-           Dec 9, 2011           Dec 9, 2011           Dec 9, 2011           Dec 9, 2011           Dec 9, 2011           Dec 9, 2011           Dec 9, 2011           Dec 9, 2011           Dec 9, 2011           Dec 9, 2011           Dec 9, 2011 |      |                  |          |

# Student Information System Process Document

Viewing My Teaching Schedule

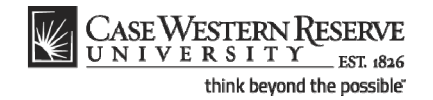

| Step | Action                                                                                                    |
|------|----------------------------------------------------------------------------------------------------|
| 1.   | The Faculty Center appears on the default tab, called My Schedule.<br>my schedule                                                        |
| 2.   | Your teaching schedule for the most current term is listed in the center of the screen in the table called <b>My Teaching Schedule</b> . |
| 3.   | To look at a week-by-week teaching schedule, click the View Weekly Teaching<br>Schedule link.<br>View Weekly Teaching Schedule           |
| 4.   | To look at your schedule from a past or future term (if available), click the <b>Change Term</b> button.          change term            |

The Teaching Schedule on the Faculty Center homepage defaults to the current semester. In order to look at the enrollment for classes of a past or upcoming term, click the Change Term button to select a term from a list of all terms in which you have taught. Click the radio button to the left of a term and click the Continue button to see your teaching schedule from that semester. To return to the current term, click on the Change Term button again and select the current term. Select Term CONTINUE Select a term then click Continue Institution Term Spring 2007 Case Western Reserve Univ ○ Fall 2006 Case Western Reserve Univ CONTINUE

| Step | Action                                                                                                    |
|------|----------------------------------------------------------------------------------------------------|
| 5.   | If a class has enrollment, the <b>Class Roster</b> icon will appear to its left in the schedule. Click on the icon to see a list of students enrolled in the class.       |
|      | <b>Please note</b> : The icons that appear above the teaching schedule are not active; they serve only as a legend to the icons that may appear on the teaching schedule. |

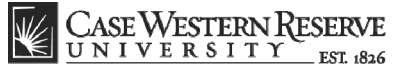

**Student Information System Process Document** 

think beyond the possible"

## Viewing My Teaching Schedule

|                                                                          | aculty Center                                                                                                    |                                                                                                    | Advisor Center                                                                                                    |                                               | Search                                                                                                    |                                                                                                 |                                                                                                    |  |
|--------------------------------------------------------------------------|----------------------------------------------------------------------------------------------------|----------------------------------------------------------------------------------------------------|----------------------------------------------------------------------------------------------------|-----------------------------------------------|----------------------------------------------------------------------------------------------------|-------------------------------------------------------------------------------------------------|----------------------------------------------------------------------------------------------------|--|
| my s                                                                     | chedule                                                                                                    | permission requ                                                                                          | uests class ro                                                                                                    | oster                                         | grade roster                                                                                                    |                                                                                                 |                                                                                                    |  |
| lass Ro                                                                  | oster                                                                                                    |                                                                                                    |                                                                                                    |                                               |                                                                                                    |                                                                                                 |                                                                                                    |  |
| 1400 100                                                                 |                                                                                                    |                                                                                                    |                                                                                                    |                                               |                                                                                                    |                                                                                                 |                                                                                                    |  |
|                                                                          |                                                                                                    |                                                                                                    |                                                                                                    |                                               |                                                                                                    |                                                                                                 |                                                                                                    |  |
| all 2011   F                                                             | Regular Academi                                                                                                    | Session   Case )                                                                                         | Western Reserve Univ I                                                                                                    | Gradi                                         | late                                                                                                    |                                                                                                 |                                                                                                    |  |
|                                                                          |                                                                                                    |                                                                                                    |                                                                                                    |                                               |                                                                                                    |                                                                                                 |                                                                                                    |  |
| ▼ <u>NTRN</u>                                                            | <u> 433 - 100 (6</u>                                                                                                    | 5115) chang                                                                                              | ge class                                                                                                    |                                               |                                                                                                    |                                                                                                 |                                                                                                    |  |
| Advan                                                                    | nced Human Nutr                                                                                                    | ition I (Lecture)                                                                                        |                                                                                                    |                                               |                                                                                                    |                                                                                                 |                                                                                                    |  |
| Days                                                                     | and Times                                                                                                    | Room                                                                                                    | Instructo                                                                                                    | r                                             | Dates                                                                                                    |                                                                                                 |                                                                                                    |  |
| Tu 12                                                                    | 2:30PM-2:30PM                                                                                                    | NOA 300                                                                                                  | Patty Prof-                                                                                                    | essor                                         | 08/29/2011 -                                                                                                    |                                                                                                 |                                                                                                    |  |
| Fr 2:0                                                                   | 00PM-2:50PM                                                                                                    | NOA 270                                                                                                  | Staff                                                                                                    |                                               | 08/29/2011 -                                                                                                    |                                                                                                 |                                                                                                    |  |
|                                                                          |                                                                                                    |                                                                                                    |                                                                                                    |                                               | 12/09/2011                                                                                                    |                                                                                                 |                                                                                                    |  |
| nrollment                                                                | t Status Enrolle<br>Capacity 999                                                                                                    | Enrolled                                                                                                 | 24                                                                                                    |                                               | Class Ph                                                                                                    | oto Roster                                                                                      |                                                                                                    |  |
| Enrollment<br>nrollment (<br>elect displa                                | t Status Enrolle<br>Capacity 999<br>ay option:                                                                                                    | Enrolled                                                                                                 | 24<br>() Include photos in                                                                                                    | n list                                        | Class Ph                                                                                                    | oto Roster                                                                                      |                                                                                                    |  |
| Enrollment<br>nrollment (<br>elect displa                                | t Status Enrolle<br>Capacity 999<br>ay option: @<br>Students                                                                                                    | Enrolled                                                                                                 | 24<br>() Include photos in                                                                                                    | n list                                        | Class Ph<br>Find   🔊   🗮 F                                                                                                    | oto Roster<br>First 🚺 1-24 of 2                                                                 | 4 D Last                                                                                                    |  |
| Enrollment<br>nrollment (<br>elect displa<br>inrolled S<br>Notify P      | t Status Enrolle<br>Capacity 999<br>ay option:<br>Students<br>Photo ID                                                                                                  | Enrolled                                                                                                 | 24<br>O Include photos in<br>Send E-mail                                                                                                    | n list<br>Units                               | <u>Class Ph</u><br>Find   🕗   🗯 F<br>Program and Plan                                                                                                    | <del>oto Roster</del><br>First <b>1 - 24 of 2</b><br>Level                                      | 4 Last<br>Exp<br>Grad                                                                                                    |  |
| Enrollment<br>nrollment (<br>elect displa<br>inrolled S<br>Notify P      | t Status Enrolle<br>Capacity 999<br>ay option:<br>Students<br>Photo ID                                                                                                  | Enrolled                                                                                                 | 24<br>O Include photos in<br>Send E-mail                                                                                                    | n list<br>Units                               | Class Ph<br>Find   🕢   🕮 r<br>Program and Plan<br>Nutrition (MS) -                                                                                                    | oto Roster<br>First 🚺 1-24 of 2<br>Level                                                        | 4 D Last<br>Exp<br>Grad<br>Term<br>Spring                                                                                       |  |
| Enrollment<br>nrollment (<br>elect displa<br>inrolled S<br>Notify P<br>1 | t Status Enrolle<br>Capacity 999<br>ay option:<br>Students<br>Photo ID                                                                                                  | Enrolled                                                                                                 | 24<br>O Include photos in<br>Send E-mail<br>noreply@case.edu                                                                                 | units<br>4.00                                 | Class Ph<br>Find   🕢   🗰 r<br>Program and Plan<br>Nutrition (MS-B)                                                                                                    | oto Roster<br>First 🚺 1-24 of 2<br>Level<br>Masters                                             | 4 D Last<br>Exp<br>Grad<br>Term<br>Spring<br>2014                                                                               |  |
| Enrollment<br>nrollment v<br>elect displa<br>Enrolled S<br>Notify p<br>1 | t Status Enrolls<br>Capacity 999<br>ay option: @<br>Students<br>Photo ID                                                                                                | Enrolled<br>Link to Photos                                                                               | 24<br>O Include photos in<br>Send E-mail<br>noreply&case.edu<br>noreply&case.edu                                                             | units<br>4.00                                 | Find   Image: Find   Image: Find   Image: Find   Image: Find Plan       Program and Plan       Nutrition (MS) -<br>Nutrition (MS-8)       Public Health Nutrition (MS-9)                                                                                                    | First XI 1-24 of 2<br>Level<br>Masters<br>Masters                                               | Exp<br>Grad<br>Term<br>2014<br>Summer<br>2014                                                                                   |  |
| Enrollment  <br>elect displa<br>Enrolled S<br>Notify P<br>1              | t Status Enrolls<br>Capacity 999<br>ay option: ©<br>Students<br>Photo ID<br>Capacity 999<br>ay option: ©<br>Students<br>Photo ID                                        | Enrolled<br>Link to Photos                                                                               | 24<br>O Include photos is<br>Send E-mail<br>noreply@case.edu<br>noreply@case.edu<br>noreply@case.edu                                         | units<br>4.00<br>4.00                         | Class Phr<br>Find   ] # r<br>Program and Plan<br>Nutrition (MS) -<br>Nutrition (MS)-<br>Public Health Nutrition (MS)-<br>Public Health Nutrition (MS)-<br>Nutrition (MS)-<br>Nutrition (MS)-Plan                                                                                                    | sto Roster<br>First T 1-24 of 2<br>Level<br>Masters<br>Masters<br>Masters                       | 4 Last<br>Exp<br>Grad<br>Term<br>2014<br>Summer<br>2014<br>Spring<br>2013                                                       |  |
| Enrollment (<br>elect displa<br>Enrolled S<br>Notify P<br>1              | t Status Enrolle<br>Capacity 999<br>ay option:<br>Students<br>Photo ID                                                                                                  | Enrolled<br>Link to Photos                                                                               | 24<br>() Include photos in<br>Send E-mail<br>noreply@case.edu<br>noreply@case.edu<br>noreply@case.edu                                        | units<br>4.00<br>4.00<br>4.00                 | Class Phr<br>Find   ] # F<br>Program and Plan<br>Nutrition (MS) -<br>Nutrition (MS-B)<br>Public Health Nutrition (MS-B)<br>Nutrition (MS-B)<br>Nutrition (MS-B)<br>Integrated Bismedid Sci (PhD) -                                                                                                    | inst T 1-24 of 2<br>Level<br>Masters<br>Masters<br>Doctoral                                     | 4 Last<br>Exp<br>Grad<br>Term<br>2014<br>Summer<br>2014<br>Spring<br>2013<br>Fall                                               |  |
| Enrollment I<br>elect displa<br>Enrolled S<br>Notify P<br>1              | t Status Enrolle<br>Capacity 999<br>ay option:<br>Students<br>Photo ID                                                                                                  | Enrolled<br>Link to Photos                                                                               | 24<br>O Include photos in<br>Send E-mail<br>noraply@case.edu<br>noraply@case.edu<br>noraply@case.edu                                         | units<br>4.00<br>4.00<br>4.00                 | Class Ph<br>Find   D   # F<br>Program and Plan<br>Nutrition (MS) -<br>Nutrition (MS) -<br>Public Health Nutrition (MS) -<br>Public Health Nutrition (MS) -<br>Nutrition (MS) -<br>Nutrition (MS) -<br>Nutrition (MS) -                                                                                                    | irist 0 1-24 of 2<br>Level<br>Masters<br>Masters<br>Masters<br>Doctoral                         | 4 D Lost<br>Exp<br>Grad<br>Term<br>2014<br>Spring<br>2014<br>Spring<br>2015<br>Fall<br>2016<br>Socion                           |  |
| Enrollment I<br>elect displa<br>Enrolled S<br>Notify P<br>1              | t Status Enrolle<br>Capacity 999<br>ay option: ©<br>Students<br>Photo ID<br>ER :<br>ER :<br>ER :<br>ER :<br>ER :                                                        | Enrolled<br>) Link to Photos                                                                             | 24<br>O Include photos in<br>Send E-mail<br>noreply@case.edu<br>noreply@case.edu<br>oreply@case.edu<br>noreply@case.edu<br>noreply@case.edu  | units<br>4.00<br>4.00<br>4.00<br>4.00         | Class Ph<br>Find   D   # F<br>Program and Plan<br>Nutrition (MS) -<br>Nutrition (MS-8)<br>Public Health Nutrition (MS-9)<br>Nutrition (MS-9)<br>Integrated Biomedicl Sci (PhD) -<br>Nutrition (MS) -<br>Nutrition (MS) -<br>Nutrition | rirst II 1-24 of 2<br>Level<br>Masters<br>Masters<br>Masters<br>Doctoral<br>Masters             | 4 D Lost<br>Exp<br>Grad<br>2014<br>Summer<br>2014<br>Summer<br>2013<br>Faining<br>2013<br>Spring<br>2013<br>Saining<br>2013     |  |
| Enrollment<br>nrollment  <br>elect displa<br>Enrolled S<br>Notify P<br>1 | t Status Enrolle<br>Capacity 999<br>ay option: C<br>Students<br>Photo ID<br>C<br>C<br>C<br>C<br>C<br>C<br>C<br>C<br>C<br>C<br>C<br>C<br>C<br>C<br>C<br>C<br>C<br>C<br>C | Enrolled<br>Link to Photos<br>Name<br>B<br>C<br>C<br>C<br>C<br>C<br>C<br>C<br>C<br>C<br>C<br>C<br>C<br>C | 24<br>O Include photos in<br>Send E-mail<br>noreply&case.edu<br>noreply&case.edu<br>noreply&case.edu<br>noreply&case.edu<br>noreply&case.edu | Units<br>4.00<br>4.00<br>4.00<br>4.00<br>4.00 | Class Ph<br>Find   🔄   🖮 F<br>Program and Plan<br>Nutrition (MS) -<br>Nutrition (MS-B)<br>Public Health Nutrition (MS-B)<br>Nutrition (MS-B)<br>Integrated Biomedid Sci (PhD) -<br>Nutrition (MS) -<br>Nutrition (MS) -<br>Nutrition  | CICROSTER<br>First II 1-24 of 2<br>Level<br>Masters<br>Masters<br>Octoral<br>Masters<br>Masters | 4 D Lost<br>Exp<br>Grad<br>Term<br>2014<br>Spring<br>2013<br>Fall<br>2018<br>Spring<br>2013<br>Spring<br>2013<br>Spring<br>2013 |  |

| Step | Action                                                                                                    |
|------|----------------------------------------------------------------------------------------------------|
| 6.   | A list of all students currently enrolled in the class appears. For more information on the Class Roster, please see the document called <b>Class Roster</b> .                                |
|      | To see the roster for a different class, click the <b>Change Class</b> button to be returned to the <b>My Schedule</b> tab.                                                                   |
| 7.   | The My Schedule tab also displays your classes' final exam schedule. Click the My Exam Schedule link to be taken to the bottom of the screen, or scroll to the bottom of the screen manually. |

# **Student Information System Process Document**

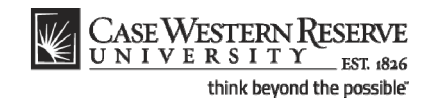

# Viewing My Teaching Schedule

| Class         Class Title         Enrolled Days & Times         Room (Capacity)         CC           109         Class Title         Enrolled Days & Times         Room (Capacity)         C           109         Research)         0         TBA         To Be Announced (999)         A           100         Senior Capatone         0         TBA         To Be Announced (999)         A           100         Senior Capatone         0         TBA         To Be Announced (999)         A           100         Senior Capatone         0         TBA         To Be Announced (999)         A           103         Experience (Lecture)         TEA         To Be Announced (999)         A           103         Experience (Lecture)         Tu 12:30PM - 2:30PM         NOA 300 (30)         A           104         Advanced Human         2:4         Tu 12:30PM - 2:30PM         NOA 260 (36)         Senior (Capatone)           105         RTRN 432-         Advanced Human         2:4         Tu 12:30PM - 2:30PM         NOA 260 (36)         Sening A           100         Aping & Aged         Lecture)         Tu 10:00AM - 11:15AM         NOA 260 (36)         Sening A           100         Gatal         Lecture)         Mo 10:020AM - 12:00PM                                                                                                    | lass Dates           ug 29, 2011-           ug 29, 2011- |
|----------------------------------------------------------------------------------------------------|----------------------------------------------------------------------------------------------------|
| NTRN 271-<br>102<br>(Establ)         Special Problems<br>(Research)         0         TBA         To Be Announced (999)         A           102<br>(Establ)         (Research)         0         TBA         To Be Announced (999)         A           103<br>(Establ)         Experience (Lecture)         0         TBA         To Be Announced (999)         A           100<br>(Establ)         Senior Capstone<br>Experience (Lecture)         0         TBA         To Be Announced (999)         A           101<br>(Establ)         Senior Capstone<br>Experience (Lecture)         0         TBA         To Be Announced (999)         A           102<br>(Establ)         Nutrition I (Lecture)         24         Tu 12:30PM - 2:30PM         NOA 300 (30)         A           100<br>(Establ)         Nutrition I (Lecture)         24         Tu 10:00AM - 11:15AM         NOA 260 (36)         Sendor A           100<br>(Establ)         Nutrition for the<br>(Lecture)         15         Tu 10:00AM - 10:20AM         Sears 354 (42)         A           103 (Stable)         Seminary         Mo 10:30AM - 12:00PM         Sears 354 (42)         A           103 (Stable)         Mo 10:30AM - 12:00PM         Sears 354 (42)         A                                                                                                    | ug 29, 2011-<br>ec 9, 2011<br>ug 29, 2011-<br>ec 9, 2011<br>ug 29, 2011-<br>ec 9, 2011<br>ug 29, 2011-<br>ec 9, 2011<br>tec 9, 2011<br>tec 9, 2011                                                                                                    |
| NTEN 339:<br>100<br>Experience (Letture)         TBA         To Be Announced (999)         A           100<br>Experience (Letture)         0         TBA         To Be Announced (999)         A           101<br>Experience (Letture)         0         TBA         To Be Announced (999)         A           101<br>Experience (Letture)         0         TBA         To Be Announced (999)         A           102<br>Experience (Letture)         0         TBA         To Be Announced (999)         A           103<br>Experience (Letture)         0         TBA         To Be Announced (999)         A           100<br>Estation         Advanced Human         24         Tu 12:30PM - 2:30PM         NOA 300 (30)         A           100<br>Estation         Advanced Human         24         Tu 10:00AM - 11:15AM         NOA 260 (36)         Sending A           100<br>Estation         Ageing & Aged<br>(Estation)         Seminar in Dietetics I 17         Mo 9:00AM - 10:20AM         Sears 354 (42)         A           101         Unitation In Dietetics I 17         Mo 10:30AM - 12:00PM         Sears 354 (42)         A           101         Investigative         17         Mo 1:30PM - 4:20PM         Sears 354 (42)         A                                                                                                    | ug 29, 2011-<br>ec 9, 2011<br>ug 29, 2011-<br>ec 9, 2011<br>ug 29, 2011-<br>ec 9, 2011<br>uchor 2<br>2011-                                                                                                    |
| NTEN 336:<br>108<br>108<br>108<br>109<br>109<br>109<br>109<br>109<br>109<br>109<br>100<br>100<br>100                                                                                                    | ug 29, 2011-<br>ec 9, 2011<br>ec 9, 2011<br>ec 9, 2011<br>ec 9, 2011                                                                                                    |
| NTRN 432-<br>100         Advanced Human         24         Tu 12:30PM - 2:30PM         NOA 300 (30)         A           100         Nutrition I (Lecture)         Image: Comparison of the state of the state of | ug 29, 2011-<br>ec 9, 2011                                                                                                    |
| ITEN 440-<br>100         Nutrition for the<br>Aging & Aged<br>(Es12)         15         Tu 10:00AM - 11:15AM         NOA 260 (36)         Sening Ar<br>D           M TIGN 516-<br>(Es12)         (Lecture)         Mo 9:00AM - 10:20AM         Sears 354 (42)         A           M TIGN 516-<br>(Es12)         (Seminar)         Mo 9:00AM - 10:20AM         Sears 354 (42)         A           M 010:30AM - 12:00PM         Sears 354 (42)         A         D           Mo 10:30AM - 12:00PM         Sears 354 (42)         A           M NTRN 561-         Investigative         17         Mo 13:30PM - 4:20PM         Sears 354 (42)         A                                                                                                    | 2011-                                                                                                    |
| NTRN 515-<br>100<br>(Seminar)         Seminar in Dietetics I 17<br>(Seminar)         Mo 9:00AM - 10:20AM         Sears 334 (42)         A           Mo 10:30AM - 12:00PM         Sears 334 (42)         A           Mo 10:30AM - 12:00PM         Sears 334 (42)         A           Mo 10:30AM - 12:00PM         Sears 334 (42)         A           Mo 10:30AM - 12:00PM         Sears 334 (42)         A                                                                                                    | lec 9, 2011                                                                                                    |
| Mo 10;30AM - 12:00PM Sears 354 (42) A<br>D<br>Mo 11;30PM - 4;20PM Sears 354 (42) A<br>Mo 1;30PM - 4;20PM Sears 354 (42) A                                                                                                    | ug 29, 2011-<br>lec 9, 2011                                                                                                    |
| ntrn 561- Investigative 17 Mo 1:30PM - 4:20PM Sears 354 (42) A                                                                                                    | ug 29, 2011-<br>lec 9, 2011                                                                                                    |
| 102         Methods in Ntrn         D           (6131)         (Lecture)         D                                                                                                    | ug 29, 2011-<br>lec 9, 2011                                                                                                    |
| ITER 561-<br>103         Investigative         1         TBA         To Be Announced (999)         A           103         Methods in Ntrn         D         D <td>ug 29, 2011-<br/>lec 9, 2011</td>                                                                                                    | ug 29, 2011-<br>lec 9, 2011                                                                                                    |
| View Weekly Teaching Schedule Go to top                                                                                                    |                                                                                                    |
| My Exam Schedule > Fall 2011 > Case Western Reserve Univ                                                                                                    |                                                                                                    |
| You have no final exams scheduled at this time.                                                                                                    |                                                                                                    |
| <u>Go to top</u>                                                                                                    |                                                                                                    |
|                                                                                                    | _                                                                                                    |
| Faculty Center Advisor Center Search                                                                                                    |                                                                                                    |
| My Schedule Permission Requests Class Roster Grade Roster                                                                                                    |                                                                                                    |
|                                                                                                    |                                                                                                    |
|                                                                                                    |                                                                                                    |
|                                                                                                    |                                                                                                    |
|                                                                                                    |                                                                                                    |

| Step | Action                                                                                                    |
|------|----------------------------------------------------------------------------------------------------|
| 8.   | The exam schedule displays only the classes that are scheduled to have a final exam with their exam days and times. |
| 9.   | This completes the demonstration of the teaching schedule in the SIS Faculty Center.<br>End of Procedure.           |